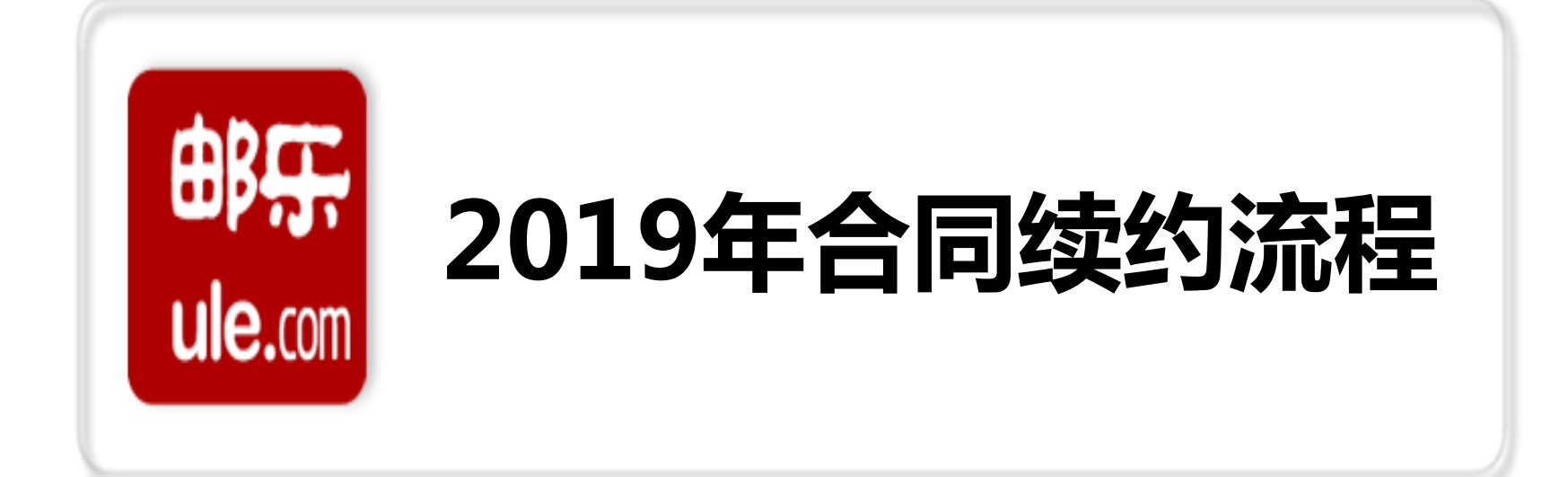

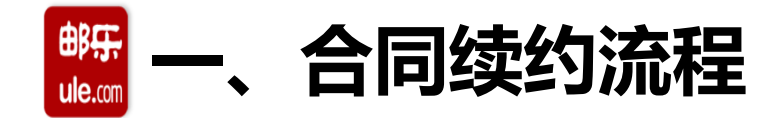

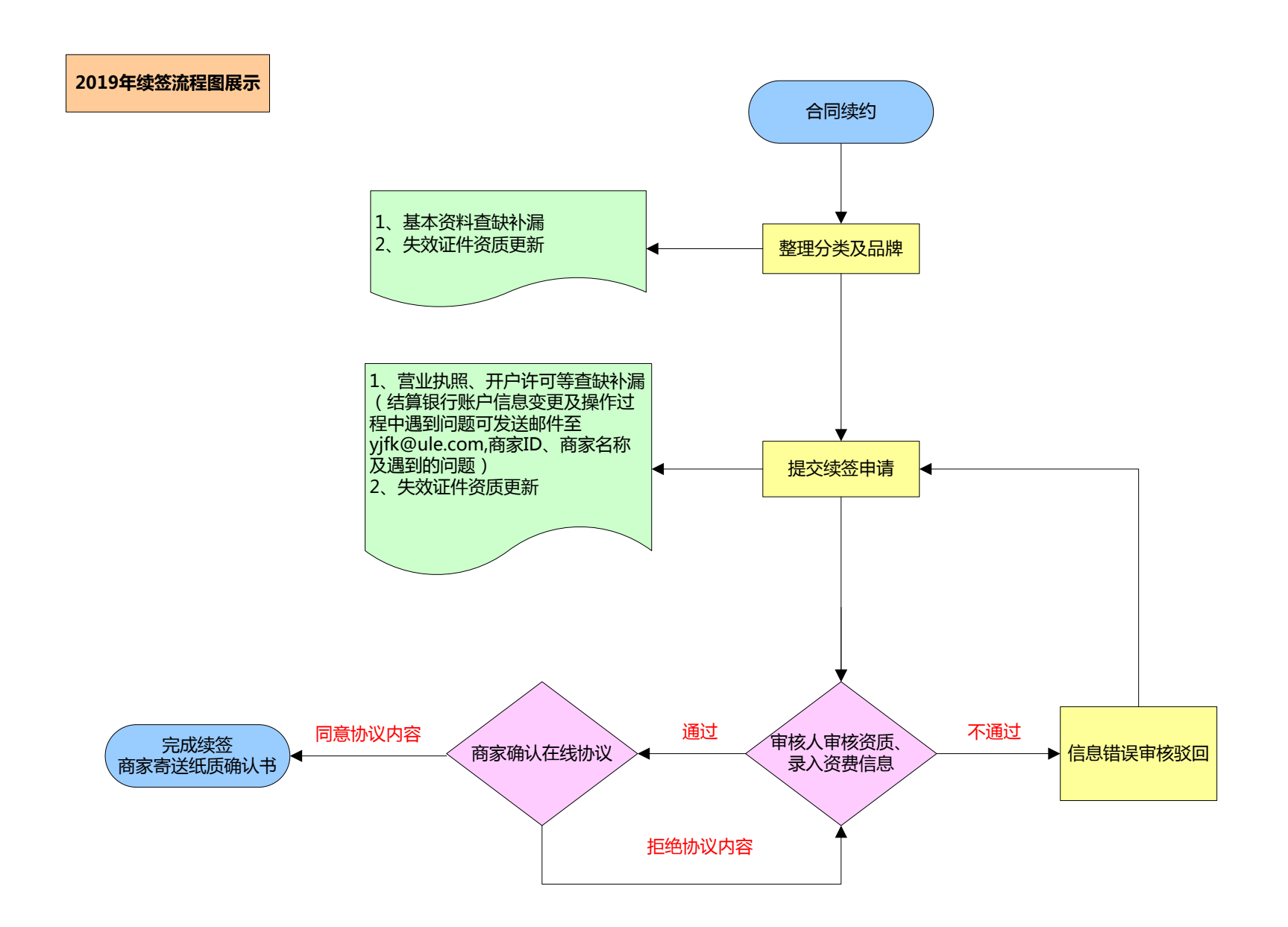

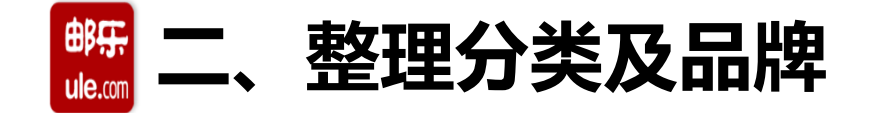

1

**1、分类管理:**商家点击续签操作之前,请先行整理分类,将不经营/无法出具行业经营许可证的类目 进行删除/更新完善,并选择主营分类。如类目无删除按钮,请联系各招商机构负责人先进行类目审核 通过,后可进行删除分类操作;

| <sup>邮开</sup> 商家中心 | b           |                                                                                                    | 回到旧版 | 壓    | e <mark>6</mark> | 您好,小邮♡ |
|--------------------|-------------|----------------------------------------------------------------------------------------------------|------|------|------------------|--------|
| 茵 常用菜单             | ø           | 后台管理系统 > 商家系统 > 分类管理                                                                               |      |      |                  |        |
|                    |             | 商城分类                                                                                               |      |      |                  |        |
| □ 商品答理             | Ŧ           | 请选择 ▼ 新増                                                                                           |      |      |                  |        |
| THE POINT LILL     |             | 拒绝原因:                                                                                              |      |      |                  |        |
| ♡ 客户服务             | +           | 一级分类: 二级分类:                                                                                        | 状态:  |      | 操作:              |        |
| 🗏 订单中心             | Ŧ           | 进口食品 进口酒类,进口乳制品,进口饼干糕点,进口糖果/巧克力,进口食用油,进口冲饮/早餐谷物,进口冲饮咖啡/茶,进口饮用水/饮料,进口余/面,进口调味品,进口罐头,进口果干/蜜饯,进口休闲零食, | 复审通过 | 编辑   | 子类 编辑资质          | 删除分类   |
| -                  |             | 主营分类                                                                                               |      |      |                  |        |
| 設 仓储友货             | +           | 请选择 🔻 确认 请选择确认主营分类,方便平台推荐及参加活动                                                                     | 2、编辑 | 子类、结 | 扁辑资质、            | 删除分类   |
| < 营销推广             | Ŧ           | 3、更改主营分类                                                                                           |      |      |                  |        |
| 🕑 财务结算             | $\mp$       |                                                                                                    |      |      |                  |        |
|                    | ) ×         |                                                                                                    |      |      |                  |        |
| 7 店铺本4信            | はし          |                                                                                                    |      |      |                  |        |
| 万店铺装修              | -37         |                                                                                                    |      |      |                  |        |
| 2 分类管理             | >           |                                                                                                    |      |      |                  |        |
| 〉品牌管理              |             |                                                                                                    |      |      |                  |        |
| 进入商家中              | <b>ю</b> ,  |                                                                                                    |      |      |                  |        |
| 店铺管理-分约            | <b>类管理】</b> |                                                                                                    |      |      |                  |        |
|                    |             |                                                                                                    |      |      |                  |        |

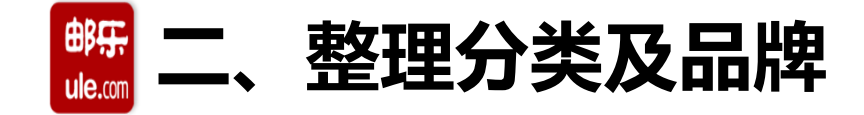

# 特定行业证照(申请入驻的商家应当提供相应的行政许可信息,举例如下:):

- (1) 销售食品,应当提供食品生产许可证和食品经营许可证。
- (2)销售化妆品,应当提供化妆品生产许可证,涉及国产非特殊/特殊用途化妆品的需提供国产非特殊用途化妆品备案或国产特殊用途化妆品卫生许可批件。
- (3) 销售图书, 应当提供出版物经营许可证。
- (4) 销售宠物食品, 应当提供饲料生产许可证。
- (5) 销售营养保健品,应当提供保健品生产许可证和保健品经营许可证。
- \*具体类目资质审核要求请参照入驻系统的提示。请务必按照系统提示提交/审核相关资质。 注意:请注意证件资质有效期,证照有效期需大于合同有效期

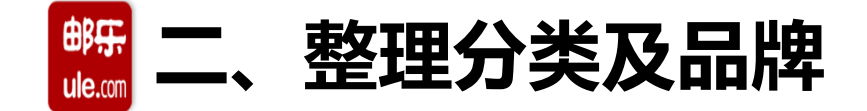

**2、品牌管理**:添加、修改、删除品牌信息(品牌审核状态在T+1工作日后仍是未审核状态的请发送邮件至yjfk@ule.com 邮箱;资质审核状态为待审核请联系对应招商机构进行审核)

|     | 廣 商家中心                 |     |                        |                                        |                      |                     |        |      |       | 回到旧版 | 壓 | 26 |
|-----|------------------------|-----|------------------------|----------------------------------------|----------------------|---------------------|--------|------|-------|------|---|----|
| G   | 京常用菜单                  | ÷   | 后台管理系统 >               | · 基础设置 > 品牌新                           | 所增管理                 |                     |        |      |       |      |   |    |
|     |                        |     | 添加品牌                   |                                        |                      |                     |        |      |       |      |   |    |
| Ľ   | 一商品管理                  | Ŧ   | 店铺类型                   | 品牌                                     | 资质审核状态               | 邮乐规范名称              | 品牌审核状态 | 经营模式 | 操作    |      |   |    |
| <   | 🛛 客户服务                 | [+] | 旗舰店                    | 啦啦啦                                    | 审核通过                 | 啦啦啦                 | 审核通过   | 自营品牌 | 修改 删除 |      |   |    |
| ľ   | ] 订单中心                 | +   | 旗舰店                    | परिने परिने परिने परिने परिने<br>परिने | 审核通过                 | 469 469 469 469 469 | 审核通过   | 自营品牌 | 修改 删除 |      |   |    |
| 110 | 自仓储发货                  | Ŧ   | 1.审核人员会在7~<br>资质审核通过后  | 个工作日内完成品牌<br>,方可发布此品牌                  | 朝审核,品牌审核通过」<br>下的商品。 |                     | _      |      |       |      |   |    |
| 0   | 🖁 营销推广                 | +   | 2.如果品牌車核有<br>3.点击查看邮乐命 | 问题,请按打1010<br>名规范                      | )1185,经宫资质申核         | 有问题,请咨询对应沿商经知       | Ξ.     |      |       |      |   |    |
| 6   | 19 财务结算                | Ŧ   |                        |                                        |                      |                     |        |      |       |      |   |    |
| 6   | 品 店铺管理                 | ×   |                        |                                        |                      |                     |        |      |       |      |   |    |
|     | >> 店铺基本信息<br>>> 店铺分类维护 |     |                        |                                        |                      |                     |        |      |       |      |   |    |
|     | 7 店铺装修                 |     |                        |                                        |                      |                     |        |      |       |      |   |    |
|     | 〉分类管理                  |     |                        |                                        |                      |                     |        |      |       |      |   |    |
|     | 品牌管理                   |     |                        |                                        |                      |                     |        |      |       |      |   |    |
|     | > 二級域は<br>             | Ţ   |                        |                                        |                      |                     |        |      |       |      |   |    |
| 进入  | 商家中心,                  |     |                        |                                        |                      |                     |        |      |       |      |   |    |
| 店铺  | 管理-品牌管                 | 理】  |                        |                                        |                      |                     |        |      |       |      |   |    |
| y   | 2 基本设直                 | +1  |                        |                                        |                      |                     |        |      |       |      |   |    |

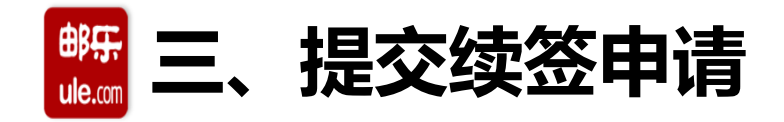

1、进入系统合同续约界面(两种方式)

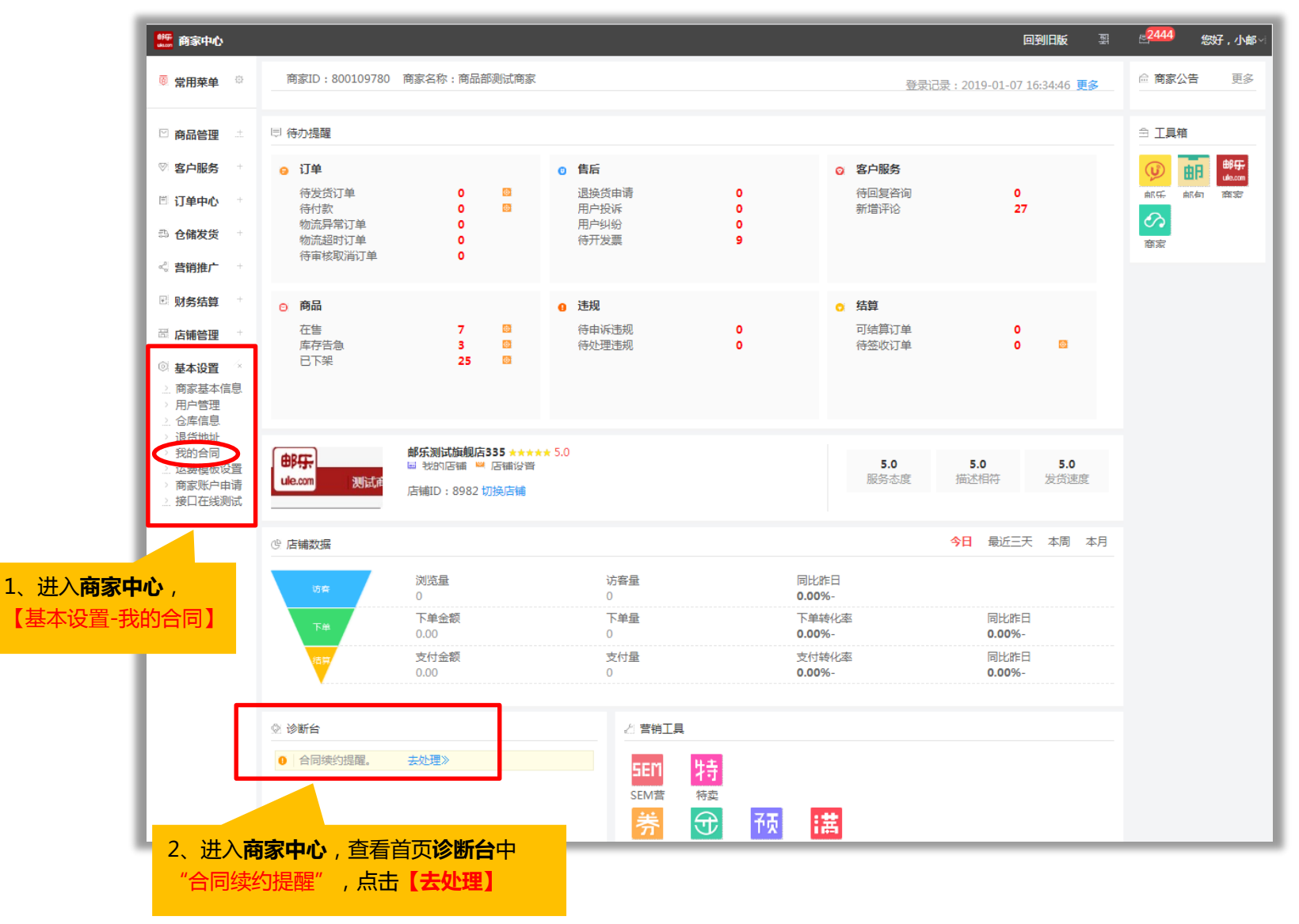

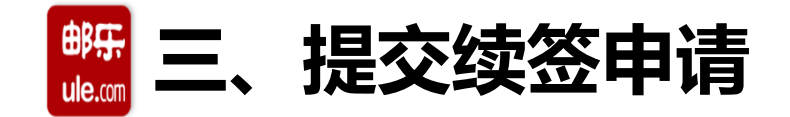

# 2、合同续约界面(查看邮乐商家服务期,如到期续约在19年3月31日前完成续签申请)

| <b>一時日本</b> 商家中心    |                                                       |                                                              |                                                         |               | 回到旧版                    | 型            | 2444 您好,小邮 |  |
|---------------------|-------------------------------------------------------|--------------------------------------------------------------|---------------------------------------------------------|---------------|-------------------------|--------------|------------|--|
| 👼 常用菜单 🌼            | 合同续约提醒                                                |                                                              |                                                         |               |                         |              |            |  |
|                     | 邮乐商家服务期:2018年08月15日 至 201                             | 邮乐商家服务期:2018年08月15日 至 2018年12月31日                            |                                                         |               |                         |              |            |  |
| ☑ 商品管理 ⊥ ∞ 安白昭冬 +   | 您的邮乐服务已到期,请尽快完成续签申请<br>常交易。                           | 您的邮乐服务已到期,请尽快完成续签申请,3月31日前未续签的商家邮乐将视为主动放弃续签,您的店铺将无法正<br>常交易。 |                                                         |               |                         |              |            |  |
| ◎ 订单中心 +            | 续签流程信息(点此查看续签帮助)                                      |                                                              |                                                         |               |                         |              |            |  |
| 合储发货 +              | 提交续签申请 🔿 续签审核中 📑 參                                    | 签审核通过 ➡ 续签完成                                                 | 1、如需续签                                                  | , 点击          |                         |              |            |  |
| 🖏 <b>营销推广</b> 🛛 +   |                                                       |                                                              | 【提交续签印                                                  | 申请】           |                         |              |            |  |
| <sup>図</sup> 财务结算 ⁺ | 续签状态:<br>1、续签审核中:是指您提交的续签正在审核<br>2、续签审核未通过:是指您提交的续签未审 | 中,如有疑问,可咨询您对应的挑<br>核通过,请再次登陆查看原因,修                           | 召商机构负 <u>责</u> 人<br>8改信息后再次提交申请                         |               |                         |              |            |  |
| □□ 店铺管理 +           | 3、招商机构负责人一览表(点击查看)<br>关闭商家                            |                                                              |                                                         | 续签提示          |                         |              | 关闭◎        |  |
| ◎ 基本设置 +            | 申请关闭商家,商家关闭后将无法继续经营                                   | ,请慎重考虑!                                                      |                                                         | 商家后台管理 > 商家续签 | 5                       |              | <u> </u>   |  |
|                     | 申请关闭商家 查看退出帮助 请确认分类或品牌资质是否已更新,谢谢!                     |                                                              |                                                         |               |                         |              |            |  |
|                     | 您的退店申请被拒绝,如有疑问请咨询您的招<br>拒绝原因:gg                       | 商经理                                                          |                                                         | 更新地址:原        | 5铺管理-分类管理/品牌<br>已更新,下一步 | 牌管理          | - 1-       |  |
|                     | 历史合同                                                  |                                                              |                                                         |               |                         |              | •          |  |
|                     | 服务期                                                   | 合同状态                                                         | 操作                                                      |               |                         |              |            |  |
|                     | 2018年08月15日 至 2018年12月31日                             | 已过期                                                          | <ul> <li>土下載邮乐平台技术服务协议</li> <li>土下載附件一邮乐服务条款</li> </ul> | 2             | 、跳出续签提为                 | ⊼, <b>确认</b> | 分类及        |  |
|                     | 2018年08月15日 至 2018年08月15日                             | 已过期                                                          | 土 下載邮乐平台技术服务协议<br>土 下載附件一邮乐服务条款                         |               |                         | <b>完毕</b> ,, | 話【已        |  |
|                     | 2018年08月14日 至 2018年08月15日                             | 已过期                                                          | 土 下載邮乐平台技术服务协议<br>土 下載附件一邮乐服务条款                         | ž<br>T        | 「「「「」」、「「」」             |              |            |  |
|                     | 2018年01月01日 至 2018年08月14日                             | 已过期                                                          | 土 下載邮乐平台技术服务协议<br>土 下載附件一邮乐服务条款                         | <u>لا</u>     |                         |              |            |  |
|                     | 2017年01月01日 至 2017年12月31日                             | 已过期                                                          | ▲ 下载邮乐平台技术服务协议 ▲ 下载附件一邮乐服务条款                            | ۷<br>۲        |                         |              |            |  |

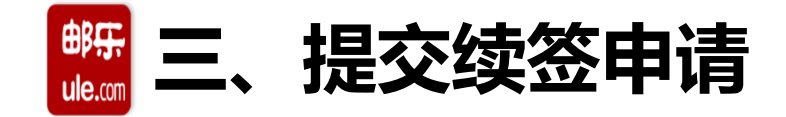

# 3、商家资料提报-"基本资料"公司基本信息

\*必填项,如基本信息发生变更可以自行重新编辑录入(<u>公司名称、执照注册地</u>如需变更需与营业执照 上保持一致)

| 首页                                    |                                                                                                    |  |  |  |  |  |  |  |
|---------------------------------------|----------------------------------------------------------------------------------------------------|--|--|--|--|--|--|--|
| □ 商家资料提报                              |                                                                                                    |  |  |  |  |  |  |  |
| 1 基本资料                                | 商家资料提报 > 基本资料                                                                                       |  |  |  |  |  |  |  |
| · · · · · · · · · · · · · · · · · · · | 公司基本信息                                                                                              |  |  |  |  |  |  |  |
| 营业执照                                  |                                                                                                    |  |  |  |  |  |  |  |
| 税务登记证                                 | 公司名称:* 商品部测试商家                                                                                      |  |  |  |  |  |  |  |
| 纳税人识别号                                |                                                                                                    |  |  |  |  |  |  |  |
| 结算银行                                  | 公司地址:**                                                                                             |  |  |  |  |  |  |  |
| 法定代表人身份证明                             |                                                                                                    |  |  |  |  |  |  |  |
| 3 经营类目                                | 注册地址:*                                                                                              |  |  |  |  |  |  |  |
| 农资产品                                  | http:///////////////////////////////////                                                            |  |  |  |  |  |  |  |
| 运动/户外/器械                              |                                                                                                    |  |  |  |  |  |  |  |
| 家居生活                                  | 公司电话:* 021-: 41式如010-12345678,010-12345678-3333 41以口 24年1日3月11日11日11日11日11日11日11日11日11日11日11日11日11日 |  |  |  |  |  |  |  |
| 女装/饰品/配件                              | 传真:* 格式如010-12345678,010-12345678-3333                                                              |  |  |  |  |  |  |  |
| 厨卫清洁                                  | 联系人:* 陈                                                                                             |  |  |  |  |  |  |  |
| 美牧、洗护                                 | 联系人由试** 15.8 格式如010-12345678.010-12345678-3333.137888888888                                         |  |  |  |  |  |  |  |
| 商务礼品                                  |                                                                                                    |  |  |  |  |  |  |  |
| 消费卡券/票券                               | 电子邮箱:** 5060                                                                                        |  |  |  |  |  |  |  |
| 箱包鞋帽                                  | 是否天猫商家:* 🔘 是天猫商家 🖲 非天猫商家                                                                            |  |  |  |  |  |  |  |
| 手机数码                                  | 天猫店铺链接:                                                                                             |  |  |  |  |  |  |  |
| 家用电器                                  |                                                                                                    |  |  |  |  |  |  |  |
| 进口食品                                  |                                                                                                    |  |  |  |  |  |  |  |
| 特色美食                                  | 下一步,资质上传                                                                                            |  |  |  |  |  |  |  |
| 服饰                                    |                                                                                                    |  |  |  |  |  |  |  |

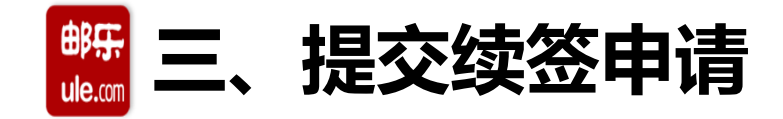

# 4、商家资料提报-资料上传-营业执照

\*必填项,如营业执照相关信息发生变化,需重新提供(信息需与营业执照上保持一致;经营类目必须 包含所经营店铺商品类目,如涉及超范围经营将无法通过审核且商家将无法进行结算)

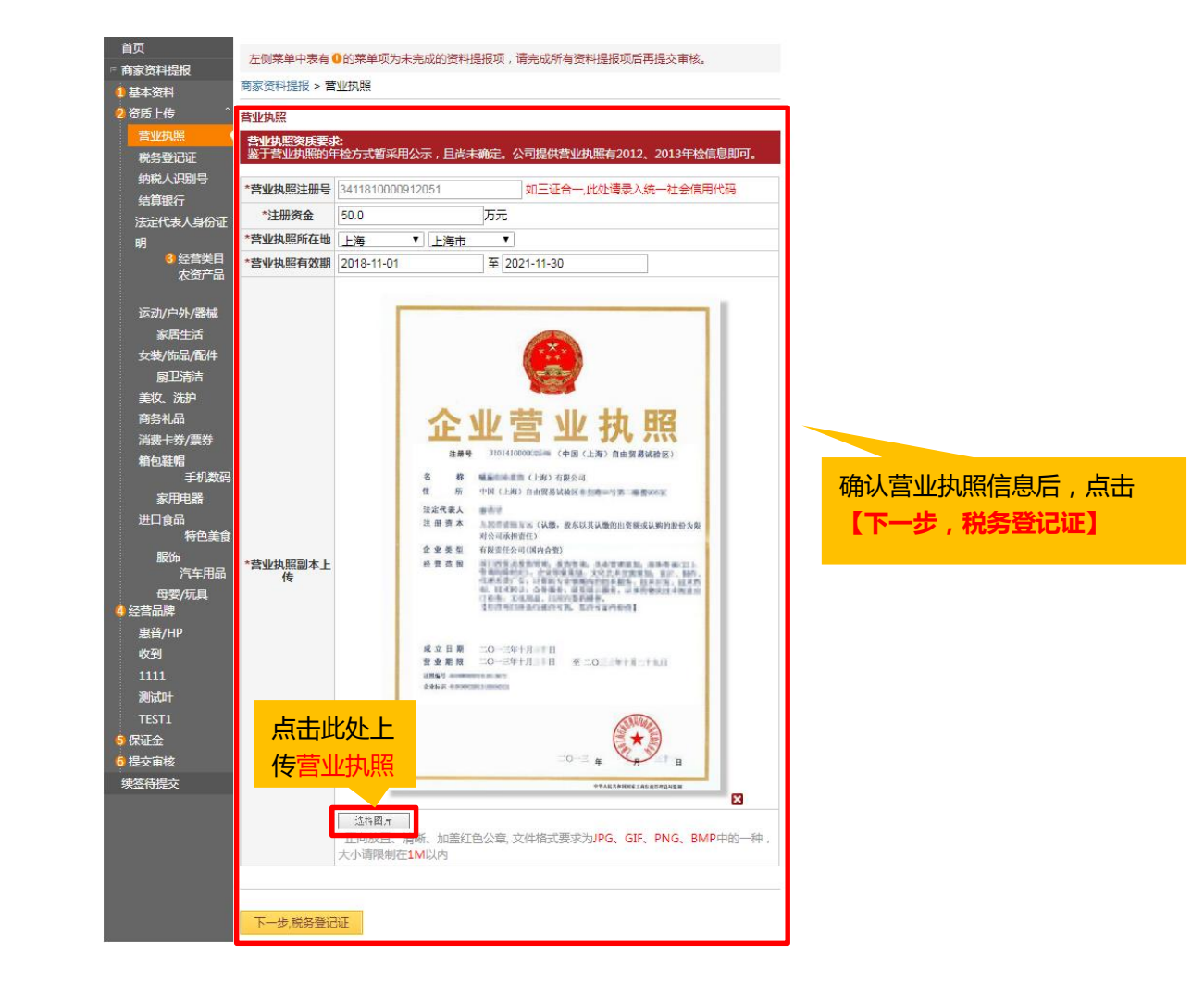

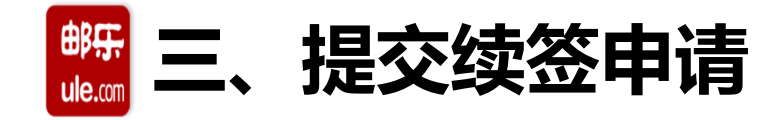

# 5、商家资料提报-资料上传-税务登记证

\*必填项,如税务登记相关信息发生变化,需重新提供(信息需与税务登记证保持一致;已三证合一此 页面税务登记号和图片输入营业执照信息即可)

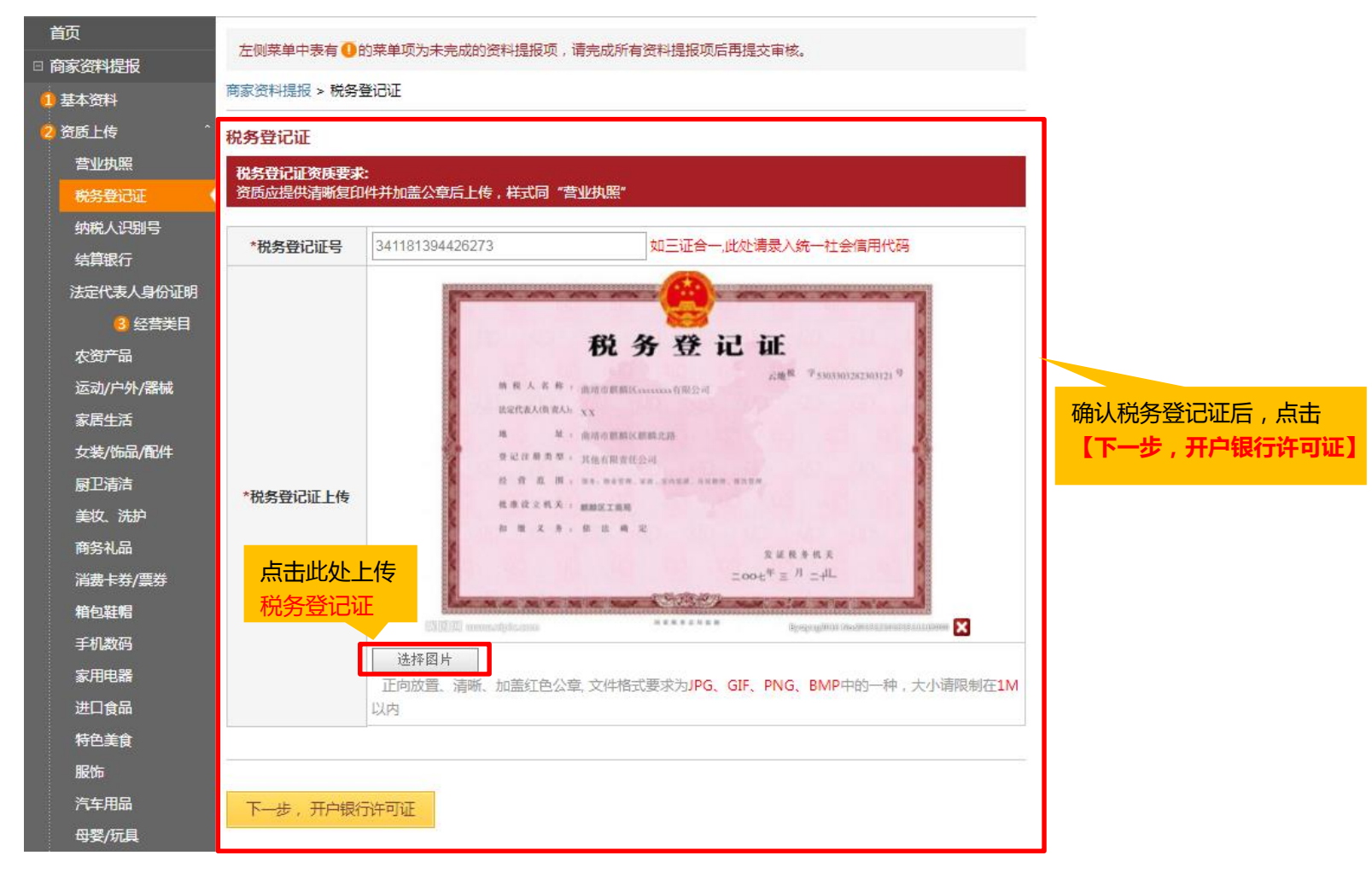

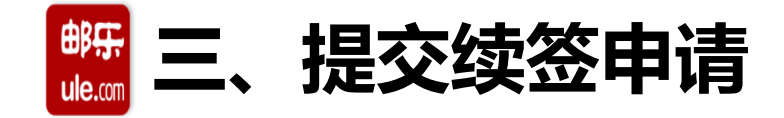

## 6、商家资料提报-资料上传-纳税人识别号

\*必填项,如纳税人识别号相关信息发生变化,需重新提供(信息需与纳税人资格证或通知书保持一致)

| 首页<br>□ 商家资料提报<br>1 基本资料<br>2 资质上传 <sup>~</sup><br>营业执照 | 左侧菜单中表有 • 的菜单项为未完成的资料提报项,请完成所有资料提报项后再提交审核。<br>商家资料提报 > 纳税人识别号<br>纳税人识别号 | <b>注意:</b><br>一般纳税人选"是",且<br>需要上传纳税人资格证或<br>通知书; <mark>小规模纳税人</mark> 选<br>"否" |
|---------------------------------------------------------|-------------------------------------------------------------------------|-------------------------------------------------------------------------------|
| 税务登记证                                                   | *纳税人识别号 aaa                                                             |                                                                               |
| 纳税人识别号                                                  |                                                                         |                                                                               |
| 结算银行                                                    |                                                                         |                                                                               |
| 法定代表人身份证明                                               |                                                                         |                                                                               |
| 3 经营类目                                                  | 正向放置、清晰、加盖红色公章, 文件格式要求为JPG、GIF、PNG、BMP中的一种, 大小请限制在1M                    |                                                                               |
| 农资产品                                                    | 以内                                                                      | 确认祝务登记证后,点击<br>【工业,工户组织在可证】                                                   |
| 运动/户外/器械                                                |                                                                         | 【下一步,开户银行计可证】                                                                 |
| 家居生活                                                    |                                                                         |                                                                               |
| 女装/饰品/配件                                                | 下一步,开户银行许可证                                                             |                                                                               |
| 厨卫清洁                                                    |                                                                         |                                                                               |
| 美妆、洗护                                                   |                                                                         |                                                                               |
| 商务礼品                                                    |                                                                         |                                                                               |
| 消费卡券/票券                                                 |                                                                         |                                                                               |
| 箱包鞋帽                                                    |                                                                         |                                                                               |
| 手机数码                                                    |                                                                         |                                                                               |
| 家用电器                                                    |                                                                         |                                                                               |
| 进□合品                                                    |                                                                         |                                                                               |
|                                                         |                                                                         |                                                                               |

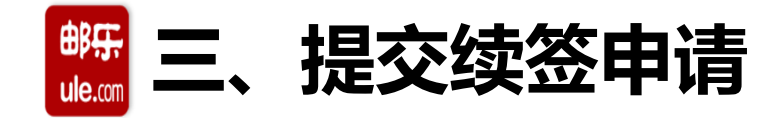

#### 7、商家资料提报-资料上传-结算银行

\*必填项,如开户银行许可证相关信息发生变化,需重新提供(信息需与开户银行许可证保持一致)

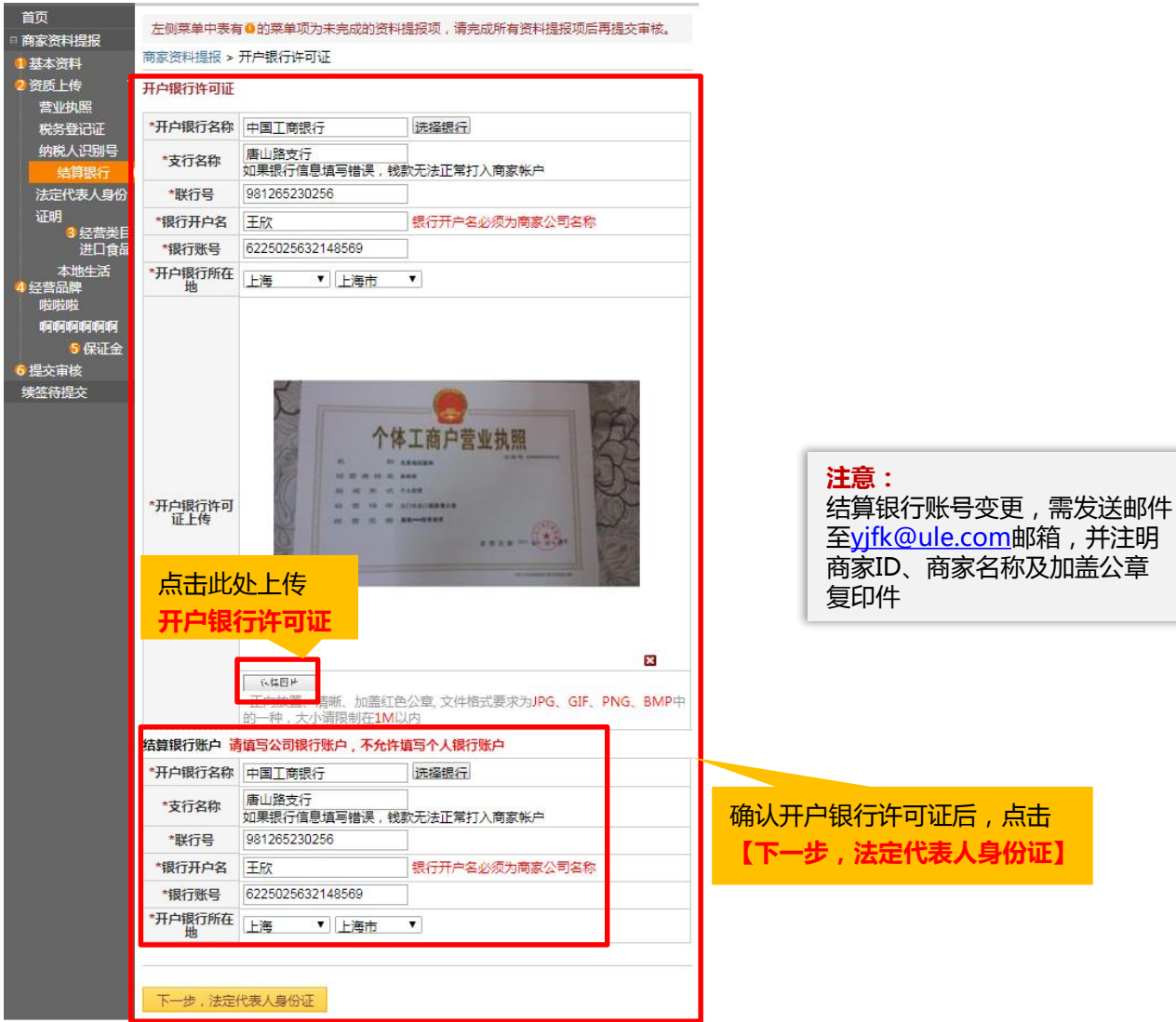

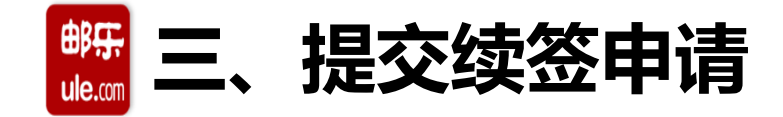

# 8、商家资料提报-资料上传-法定代表人身份证明

\*必填项,如法定代表人相关信息发生变化,需重新提供(信息需与法定代表人身份证保持一致)

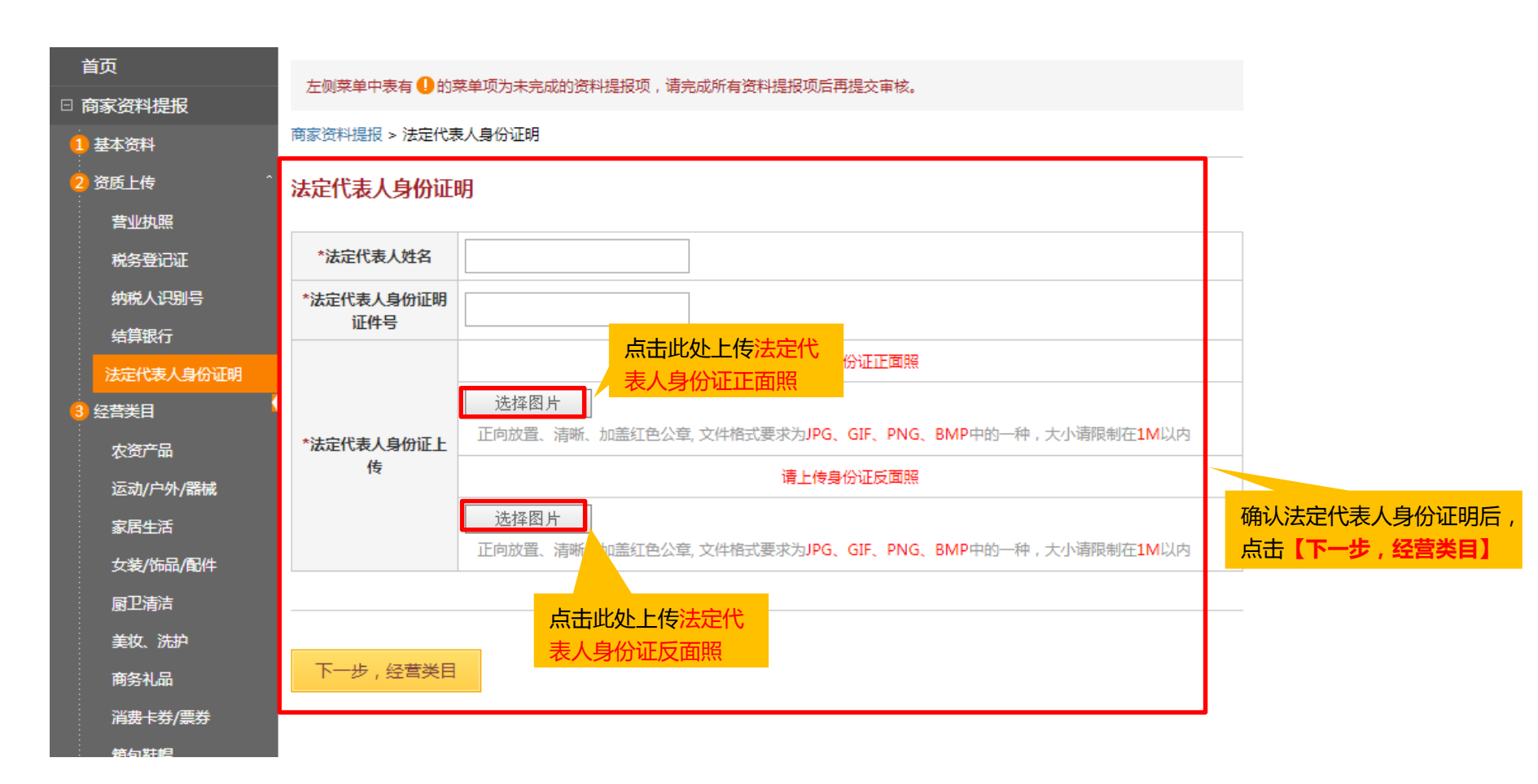

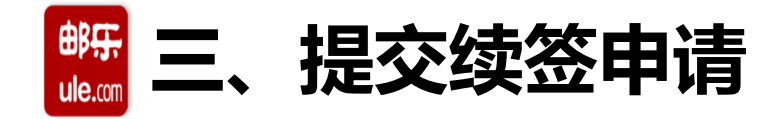

# 9、商家资料提报-经营类目

再次核对经营类目信息,确保营业执照中的经营范围涵盖您所选择的经营类目,否则将无法通过审核。

| 首页             | 如雲修改分举和品牌答   | 9. 请至商家中心 | X: 基础设置-店铺管理-分类管理/品 | <b>腰管理</b> 外进行修改! |
|----------------|--------------|-----------|---------------------|-------------------|
| 日 商家资料提报       |              |           |                     |                   |
| 1 基本资料         | 商家资料提报 > 经营类 | 目         |                     |                   |
| 2 资质上传 ^       | 经营类目要求       |           |                     |                   |
| 营业执照           | 请确保您营业执照中的   | 经营范围涵盖您所  | 选择的经营类目,否则将无法通过管    | 审核。               |
| 税务登记证          |              |           | ]                   |                   |
| 纳税人识别号         | 经营类目         | 状态        | _                   |                   |
| 结算银行           | 进口食品         | 已完成       | _                   | 确认经营类目后,点击        |
| 法定代表人身份证明      | 本地生活         | 已完成       |                     | 【下一步,经营品牌】        |
| 3 经营类目         |              |           |                     |                   |
| 进口食品           |              |           |                     |                   |
| 本地生活           | 下一步,经营品牌     |           |                     |                   |
| 4 经营品牌         |              | 1         |                     |                   |
| 啦啦啦            |              |           |                     |                   |
| 49494949494949 |              |           |                     |                   |
| 5 保证金          |              |           |                     |                   |
| 6 提交审核         |              |           |                     |                   |
| 续签待提交          |              |           |                     |                   |

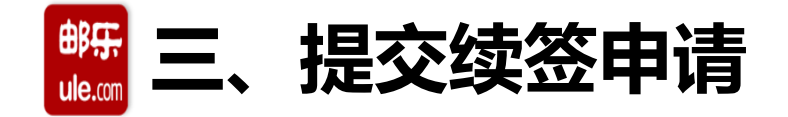

#### 10、商家资料提报-经营品牌

再次核对经营类目信息

| 首页                 | 加云修改公光和只岫汝氏,法云东安市心,其现沿来,市绿等理,公米等理,只岫等理你进行修改。 |            |                              |  |  |
|--------------------|----------------------------------------------|------------|------------------------------|--|--|
| □ 商家资料提报           | 如帝国政力关州的科                                    | F贝贝,明王尚家中心 | :茎端皮直-//前铺各坪-刀夹各坪/加牌各坪处运行修议: |  |  |
| 1 基本资料             | 商家资料提报 > 经营                                  | 品牌         |                              |  |  |
| 2 资质上传 ^           | 品牌                                           | 经营模式       |                              |  |  |
| 营业执照               | 啦啦啦                                          | 自营品牌       |                              |  |  |
| 税务登记证              | ගැන ගැන ගැන ගැන ගැන                          | 白杏豆岫       | 确认经营品牌后,点击                   |  |  |
| 纳税人识别号             | · 바이카이카이카이카이카이카이                             | 日百四府       | 【下一步,保证金】                    |  |  |
| 结算银行               |                                              |            |                              |  |  |
| 法定代表人身份证明          |                                              | 1          |                              |  |  |
| 3 经营类目             | 下一步,保证金                                      |            |                              |  |  |
| 进口食品               |                                              |            |                              |  |  |
| 本地生活               |                                              |            |                              |  |  |
| ④ 经营品牌             |                                              |            |                              |  |  |
| 啦啦啦                |                                              |            |                              |  |  |
| 49494949494949     |                                              |            |                              |  |  |
| <mark>5</mark> 保证金 |                                              |            |                              |  |  |
| 6 提交审核             |                                              |            |                              |  |  |
| 续签待提交              |                                              |            |                              |  |  |

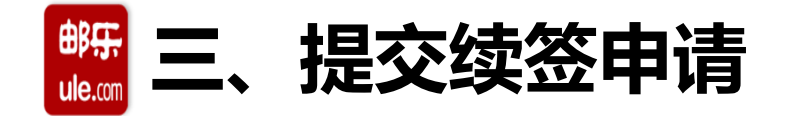

# 11、商家资料提报-保证金

保证金、平台服务费缴纳方式、平台积分推广费、计算税率提报,请根据实际情况选择对应方式。 (若无法开具16%增值税专用发票的,系统将会根据您实际提供的正规发票做相应税金补差)

| 首页                | 左侧菜单中表有 🕕                                                                                        | 的菜单项为未完成的资料提报项,请完成所有资料提报项后再提交审核。                                                       |  |  |
|-------------------|--------------------------------------------------------------------------------------------------|----------------------------------------------------------------------------------------|--|--|
| 回家资料提报<br>1 基本资料  | 商家资料提报 > 保证                                                                                      | 金                                                                                      |  |  |
| · 2 资质上传          | ▲ 条征金缴纳方式 ⑧ 汇款 商家在合同签订后汇款到邮乐指定账户                                                                 |                                                                                        |  |  |
| 营业执照              | *平台服务费缴纳方<br>式                                                                                   | ● 汇款 商家在合同签订后汇款到邮乐指定账户                                                                 |  |  |
| 纳税人识别号            | <ul> <li>*平台积分推广费</li> <li>●参加推广计划 参与推广计划数码家电一级类积分推广费为0.1%,其他分类均为0.5%。</li> <li>○ 不参加</li> </ul> |                                                                                        |  |  |
| 结算银行<br>法定代表人身份证明 | *结算税率                                                                                            | <ul> <li>○ 0% ○ 3% ○ 6% ○ 10% ○ 16%</li> <li>根据贵司所能开据的税率选择,不足16%税率将会税金补差补齐。</li> </ul> |  |  |
| 3 经营类目            |                                                                                                  | 下一步,确认提交审核                                                                             |  |  |
| 进口食品              |                                                                                                  |                                                                                        |  |  |
| 本地生活              |                                                                                                  | 填选相关信息后,点击                                                                             |  |  |
| 4 经营品牌            | 注                                                                                                | 意:                                                                                     |  |  |
| 啦啦啦               | 结                                                                                                |                                                                                        |  |  |
|                   | 宗                                                                                                | 況率止備京选, 谷则将影响商<br>结算。                                                                  |  |  |
| 5 保证金             |                                                                                                  |                                                                                        |  |  |
| 6 提交审核            |                                                                                                  |                                                                                        |  |  |
| 续签待提交             |                                                                                                  |                                                                                        |  |  |

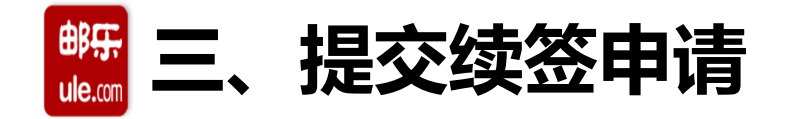

# 12、商家资料提报-提交审核

如在提交审核后发现有信息需要重新整理,请联系各省招商负责人进行驳回,重新完善信息并提交, 提交之后耐心请等待邮乐审核。

| 首页        |                                                     | -              |
|-----------|-----------------------------------------------------|----------------|
| □ 商家资料提报  | 资料已提交审核中,请您耐心等待。审核期间资料不能进行修改,审核结果我们将在7个工作日内以短信形式发送到 |                |
| 1 基本资料    | 您的手机,请您关注手机并及时登录邮乐商家后台"基础设置-基础设置-我的合同"查看审核结果。       |                |
| 2 资质上传 ^  |                                                     |                |
| 营业执照      |                                                     |                |
| 税务登记证     |                                                     |                |
| 纳税人识别号    |                                                     |                |
| 结算银行      |                                                     |                |
| 法定代表人身份证明 |                                                     |                |
| 3 经营类目    |                                                     |                |
| 农资产品      |                                                     |                |
| 运动/户外/器械  |                                                     |                |
| 家居生活      |                                                     |                |
| 女装/饰品/配件  |                                                     |                |
| 厨卫清洁      |                                                     |                |
| 美妆、洗护     |                                                     |                |
| 商务礼品      |                                                     |                |
| 消费卡券/票券   |                                                     |                |
| 箱包鞋帽      |                                                     |                |
| 手机数码      |                                                     |                |
| 家用电器      |                                                     |                |
| 进口食品      |                                                     |                |
| 特色美食      |                                                     |                |
| 服饰        |                                                     |                |
| 汽车用品      |                                                     |                |
| 母娶/玩具     |                                                     |                |
| 4 经营品牌    |                                                     |                |
| 惠普/HP     |                                                     |                |
| 收到        |                                                     |                |
| 1111      |                                                     |                |
| 测试叶       |                                                     |                |
| TEST1     | A.*                                                 | • • •          |
| 5 保证金     |                                                     | ', U Y 📟 🍖 T 🖬 |
| 6 提交审核    | l                                                   | *              |

E

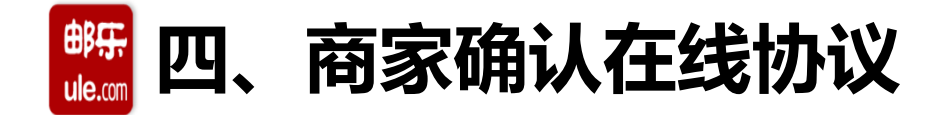

邮乐工作人员受理续签申请,审核结果会在7个工作日之内以短信的方式通知您,请关注短信提示,审 核通过后,您将会收到短信通知,告知您至续签页面查看并确认在线协议;

进入路径:【基本设置-我的合同-续签审核通过】

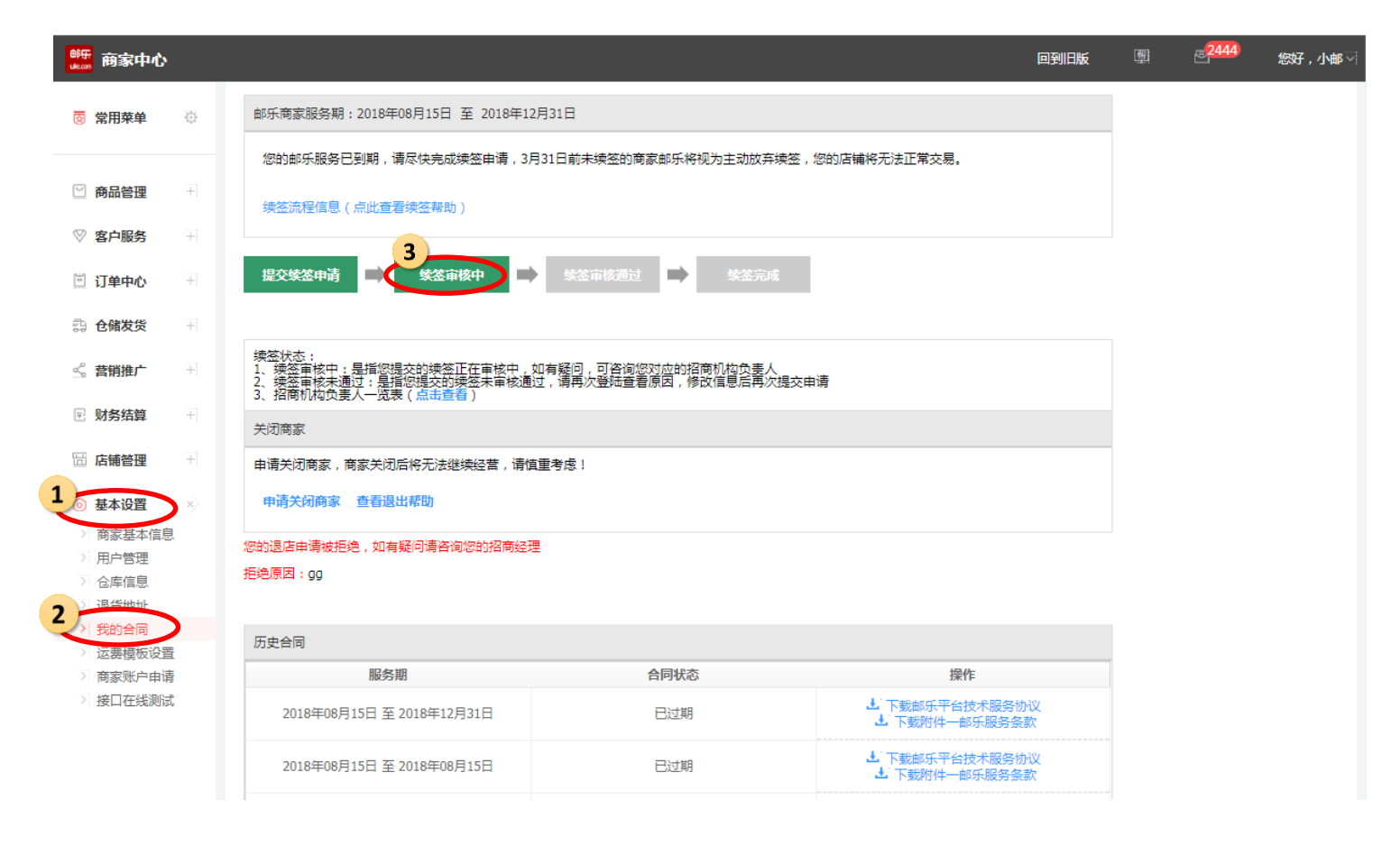

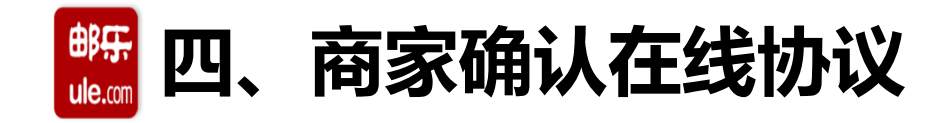

#### ①:邮乐平台技术服务协议展示页面

#### 在线合同协议确认 在线合同协议确认 20 in 🖂 关闭图 邮乐平台技术服务协议 工商营业执际注册号: 发票及文书讲讨断任于 本协议由上海邮乐网络技术有限公司(以下简称"甲方")以及同意并承诺遵守本协议规定、使用甲方服务的法律实体(以 电子邮箱: 下简称"乙方")共同缔结,甲乙双方具有签署本协议合法资格及履行本协议的相应能力,经友好协商,就乙方商品在甲方邮乐 乙方结算账户店等 网进行销售相关事宜特订立本协议,以资共同遵守。 第1条 协议内容及生效 开户行: 中"" Birth P. 1.1 本协议内容包括协议正文、附件及所有甲方已经发布的或将来可能发布的各类规则。所有规则为协议不可分割的一部分,与协议正文 内接边别是。 具有同等法律效力。 1、乙方保证,其提供的以上信息的有效性及安全性,保证邮乐及其他用户可以通过上述联系方式与自己进行联系。乙方有义务在以上资料实际变更时及时更新并通知到 1.2 乙方商品在甲方邮乐网进行销售时,乙方承诺接受并遵守各项相关规则。甲方有权在任何时候根据法律法规、政策、经营需要、业务 甲方,否则所驾款的一切后集由乙方自行承担。 "发展等对甲方平台的规则进行修订。任何变更经甲方公示后即生效,乙方有责任浏览这些网址并知悉所有相关的变更或通知,此变更甲方不单 2、乙方同意使用以上"电子邮箱"输收甲方的通知。 独向乙方发出通知。如乙方不同意相关变更,必须立即以书面通知的方式终止本协议。任何修订和新规则一经公布即自动生效,成为本协议的 二、贡素内容(详见《南乐同贡素项目一览表》,如有其他条用,以实际发生为准) -部分。登陆或继续使用服务将表示商户接受经修订的协议。除另行明确声明外,任何使服务范围扩大或功能增强的新内容均受本协议约束。 惠用名称 港室 付款方式 香注 1.3 乙方在线操作接受本协议,且经过甲方审核通过并在线向乙方发出服务开通通知时,本协议即在甲方和乙方之间产生法律效力。 技术服务素 原扣 邮乐卡服务费 2% 账扣 非此类型的交易不收取。 1.4 乙方对妥善保管ID,相关登录账号,登录设备(如手机或电脑)和相关密码的安全由完全的不可推卸的义务。乙方使用其ID下相关登 同時的各處 1% 陈扣 使用邮乐卡产生的交易不计入该费用。 录账号登录甲方网络平台后的所有操作均视为乙方的有效行为,由乙方承担由此产生的全部法律后果和责任。 甲方有权在应向乙方结算支付烧款中。由甲方优先划扣。直至保证全 第2条 定义 保证金 0.0元 汇款 全额扣菌为止。 以下各词语和短语在本协议(包括附件)中应做如下定义或解释: 平台管理两 正常 1.邮乐网:是指由甲方提供技术支持和服务的电子商务网站,邮乐网址为:www.ule.com 及/或www.ule.com.cn及/或www.ulechina.com 和分解条数 0.38 手机教码和常用由整分类为0.1%。其他分类为0.5% 嵌扣 及/或m.ule.com.cn或其他由甲方指定的相关网址; 乙方商品进入代购专区的,由乙方按照甲方系统公示和设置的规则设 化防化的素用 い乙方的意力在 汇款成帐折 2.乙方及注册:乙方必须是符合《邮乐招商标准》规定的法律实体。如无经营资格或违反本协议第4条的组织不当注册为邮乐网商家或超 空代购费用,并由甲方代收。 越民事权利或行为能力范围从事交易的,其与甲方之间的协议自始无效,一经发现,甲方有权立即注销该乙方的邮乐服务账户,并追究其使用 服务期限 自服务并通之日至 结就周期 1天 三、邮乐卡支付板金补差条数 邮乐网服务的一切法律责任。注册是指乙方登陆邮乐网,按要求填写相关信息、在线阅读并确认接受或书面签署本协议以最终激活其邮乐服务 如用户使用邮乐卡支付乙方商品货幣的,乙方应按照邮乐卡支付对应的结算货款,向甲方出具购等金额且可用于甲方进顶据扣的商品类增值税吞用发票,发票税率 账户的过程; 则据国家规定执行。发票内容为商品明细,发票备注栏列明"邮乐卡支付"。 3,邮乐服务账户:即乙方完成注册流程而获得的其将在使用邮乐网过程中必须与自设的账户密码共同使用的用户名,又称"邮乐用户名"。 如乙方向甲方出具小规模纳税人3%的可用于甲方造项我扣的增直权发票的,甲方有权从结算金额中直接扣减14%,作为校金补差由甲方保留。 7.方应妥善保管其邮乐服务账户及密码信息,所有来自7.方注册的邮乐服务账户的操作均视为7.方行为,7.方不得以任何形式摘自结让或授权 如乙方向甲方出具普通发票的。甲方有权从结算金额中直接扣减17%。作为段金补差由甲方保留。 他人使用自己的邮乐服务账户。 如乙方向甲方出具免税发票,且向甲方提供乙方当地税务机关出具的合法有效免税证明的,甲方不保留税金补差金额,向乙方结算金额的邮乐卡支付货款。 如乙方向甲方出具羟室为要的发票。且该商品明细均符合国家组应我率为零的商品。甲方不保留我会补考全额。应乙方结算全部的输乐卡支付经数。 4. 用户:是指在邮乐网购买商品的主体(包括自然人、法人和其他形式的主体); 乙方 5. 订单:用户在邮乐网购买商品的一个商业请求; Ŧ 如确认,将意味着您与邮乐完成协议签订 一我已仔细阅读并同意协议 不同意 确认并提交申请 不同意 □ 我已仔细阅读并同意协议 如不同意,您可以备注原因 如对于协议无异议,勾选左下角

【我已仔细阅读并同意协议】,

并点击【确认提交申请】

②邮乐服务条款展示(商务条款资费信息)

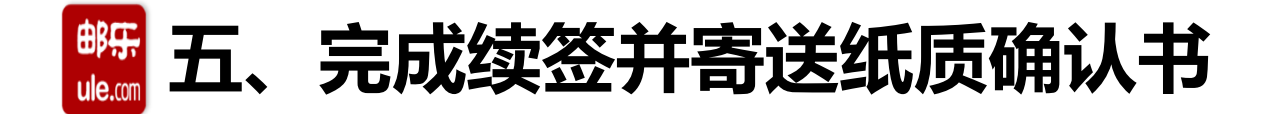

线上续签审核通过后即您已完成线上续签,还需要至:商家中心-基础设置-我的合同-寄出纸质盖章原件"入驻主体确认书"完成线下确认书寄送。请根据页面提示内容完成线下纸质确认书寄送。

| electronic contraction of the contraction of the co | 商家中心 |                  |                                                                       | 朢 | <b>_6</b> |
|----------------------------------------------------------------------------------------------------|------|------------------|-----------------------------------------------------------------------|---|-----------|
| ন্ত                                                                                                    | 常用菜单 | Ø                | 合同提醒                                                                  |   |           |
| 2                                                                                                    | 商品管理 | Ŧ                |                                                                       |   |           |
| $\otimes$                                                                                                    | 客户服务 | Ŧ                | 土 下载邮乐平台技术服务协议 土 下载附件一邮乐服务条款                                          |   |           |
|                                                                                                    | 订单中心 | Ŧ                | 申请关闭商家 历史合同下载 商家入驻主体确认书下载 商家入驻主体确认书下载                                 |   |           |
| ß                                                                                                    | 仓储发货 | [ <del> </del>   | 接下来您还需要完成以下工作: <mark>寄递纸质入驻主体确认书</mark>                               |   |           |
| Ś                                                                                                    | 营销推广 | ( <del>+</del>   | 请您将《商家入驻主体确认书》加盖公章后寄送至以下地址,原纸质合同无需寄送;                                 |   |           |
| ¥                                                                                                    | 财务结算 | [ <del>+</del> ] | 收件地址:上海市浦东新区德平路289号浦东邮政大厦9楼                                           |   |           |
|                                                                                                    | 店铺管理 | Ŧ                | 收件人:法务部                                                               |   |           |
| 0                                                                                                    | 基本设置 | +                | 联系电话: 021-28943666 转法务部                                               |   |           |
|                                                                                                    |      |                  | 邮 编:200120                                                            |   |           |
|                                                                                                    |      |                  | ◎ 续签合同申请的注意事项:                                                        |   |           |
|                                                                                                    |      |                  | 1. 已经与相关招商机构达成招商协议,请务必正确选择您的招商机构,如您的招商机构选择错误,请及时联系您的招商经理,以便对您的资料进行修改。 |   |           |
|                                                                                                    |      |                  | 2. 未与任何招商机构联系或达成招商协议,您 只需选择愿意加入的招商机构即可。                               |   |           |
|                                                                                                    |      |                  | 更多问题请点击查看续签帮助                                                         |   |           |
|                                                                                                    |      |                  | (注音・)                                                                 |   |           |
|                                                                                                    |      |                  | 2019年线上续签完成后,需在一个月内将纸质加盖公章原件的"入驻主体确认书"寄送至                             |   |           |
|                                                                                                    |      |                  | 法务部,如超过一个月未收到,邮乐将于次月停止与商家的结算。(如18年已寄递则无                               |   |           |
|                                                                                                    |      |                  |                                                                       |   |           |

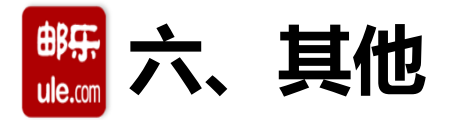

#### 审核资质不通过

邮乐审核不通过,点击"续签审核未通过"按钮,进入续签流程页面,左上角将显示拒绝原因,请按 要求更新资质,完成后请点击"下一步,确认提交审核",提交邮乐工作人员再次审核。

| (###F)         | (注注: 現品部所式勝号, 現品部所式勝号 「建国業編集集」「見内貴 (#215)   ■ 切集高色 > (萬家羅苏務域: 2010)105   取系表目   帮助中心 |
|----------------|--------------------------------------------------------------------------------------|
| ule.com #653.3 | 四世近年。陳三朝天室口·首相讨合在城<br>四世近年。                                                          |
| ₩ 基础设置         | 合同续约提醒                                                                               |
| ▲ 首 页          | <b>邮乐商家服务期</b> : 2017年7月28日 至 2017年12月31日                                            |
| Ⅲ 统计报表         | 常約邮乐服务部件到期,请您务业在2010年1月30日1時2前推交续签申请,逾期未推交,邮乐将给商家保留90天使签时间。到期90天仍未推交的商家,邮乐将吸力您主动     |
| 图 基础设置         | 放弃顽差,忽的高端除于2018年4月30日 24时天地正常交易。                                                     |
| 與家基本信息         | (後期本語)(第一人の本面は何期後)(                                                                  |
| 用户管理           | #2023#2/1002###2##0)                                                                 |
| 位厚住用           |                                                                                      |
| 进兴地址           |                                                                                      |
| \$216F         |                                                                                      |
| 這唐模新设置         |                                                                                      |
| 0 帮助中心         | 关闭商家                                                                                 |
| 🔦 开发干台         | 申请外闭商家,商家外闭后将无法继续经营,请慎置专想!                                                           |

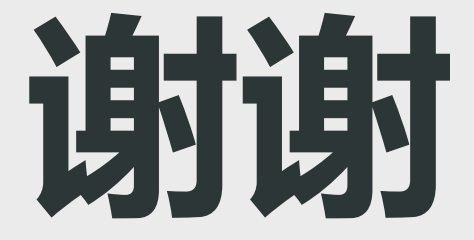

# **THANK YOU**